## Instrukcja obsługi drukarki HP Photosmart 8000 series

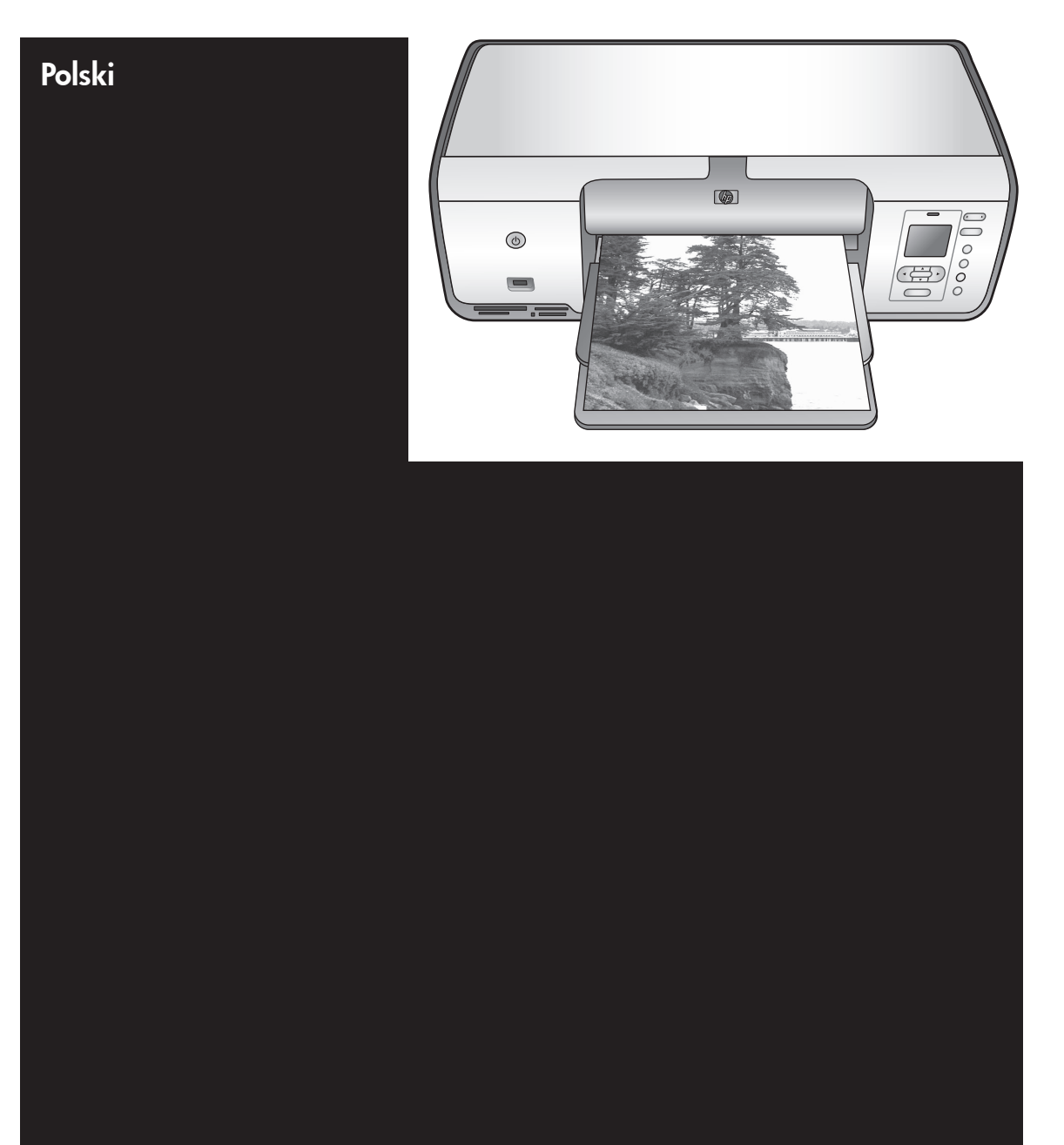

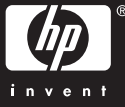

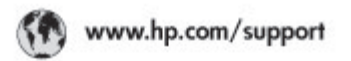

Support for the following countries/regions is available at www.hp.com/support: Austria, Belgium, Central America & The Caribbean, Denmark, Spain, France, Germany, Ireland, Italy, Luxembourg, Netherlands, Norway, Portugal, Finland, Sweden, Switzerland, and the United Kingdom.

| 021 672 280                             | الحزاغر                           | Mauttus                        | (262) 262 210 404                |
|-----------------------------------------|-----------------------------------|--------------------------------|----------------------------------|
| Argentina (Buenes Aires)<br>Argentina   | 54-11-4708-1600<br>0-800-555-5000 | Maxico (Maxico City)<br>Maxico | 55-5258-9922<br>01-800-472-68368 |
| Australia<br>Australia Install amounted | 1300 721 147                      | 081 005 010                    | المغرب                           |
| 17212049                                | (p. p.d.                          | New Zeoland                    | 0800 441 147                     |
| Bould Free Deaded                       | 55.11.4004.7751                   | Nigeria                        | 1 3204 999                       |
| Brosil                                  | 0-800-709-7751                    | Panama                         | 1-800-711-2884                   |
| Conada Mississa en Arreit               | (905) 205-4663                    | Paraguay                       | 009 800 54 1 0006                |
| Conada                                  | 1-800-474-6836                    | Panú                           | 0-800-10111                      |
| Châo                                    | 800-360-999                       | Philippines                    | 2 867 3551                       |
| 中国                                      | 021-3881-4518                     | Polska                         | 22 5666 000                      |
|                                         | 800-810-3888                      | Puerto Nico                    | 1-877-232-0589                   |
| Colorabia (Boasta)                      | 571-606-9191                      | República Dominicana           | 1-800-711-2884                   |
| Colombia                                | 01-8000-51-4746-8368              | Réunian                        | 0820 990 323                     |
| Costa Rica                              | 0-800-011-1046                    | România                        | (21) 315 4442                    |
| Česká republika                         | 810 222 222                       | Poco-a (Macata)                | 095 777 3284                     |
| Ecuador (Andinatel)                     | 1.999-119 世<br>800-711-2884       | 800.897 1415                   | المعرية                          |
| Ecuador (Pacifile))                     | 1-900-225-528 ft<br>900-711-2884  | Singapore                      | 6 272 5300                       |
| (02) 8910602                            | ىمىز                              | Slovakia                       | 0850 111 256                     |
| El Solvador                             | 800-6160                          | South Africa (International)   | + 27 11 2589301                  |
| Ελλάδα (στό το εξωτεακά)                | + 30 210 6073603                  | South Africa (RSA)             | 085 0001 030                     |
| EMdős (svróc EMdőac)                    | 801 11 22 55 47                   | Rest Of West Africa            | + 351 213 17 63 80               |
| Еллава (ато Катро)                      | 800 9 2649                        | 楽灣                             | 02-8722-8000                     |
| Guaternala                              | 1-800-711-2884                    | ไหม                            | +66 (2) 353 9000                 |
| 香油特别行政區                                 | 2802 4098                         | 071 891 391                    | تونس                             |
| Mogyaronizág                            | 1 382 1111                        | Trinidad & Tobago              | 1-800-711-2884                   |
| India                                   | 1 600 44 7737                     | Türkiye                        | +90 212 444 71 71                |
| Indonesia                               | +62 (21) 350 3408                 | Yepalea                        | (044) 230-51-06                  |
| 0 9 830 4848                            | 'we'nwr                           | 600 54 47 47                   | لإمارات المربية المتحدة          |
| Jamaica                                 | 1-800-711-2884                    | United States                  | 1-800-474-6836                   |
| 日本                                      | 0570-000511                       | Uragiony                       | 0004-054-177                     |
| 日本(携帯電話の場合)                             | 03-3335-9900                      | Venezuela (Caracas)            | 58-212-278-8666                  |
| 한국                                      | 1588-3003                         | Venezuola                      | 0-800-4/4-583588                 |
| Malaysia                                | 1900 88 8588                      | Vier Natio                     | +84 88234530                     |

## Prawa autorskie i znaki towarowe

© Copyright 2005 Hewlett-Packard Development Company, L.P. Informacje zawarte w niniejszym dokumencie mogą ulec zmianie bez powiadomienia. Reprodukcja, adaptacja lub tłumaczenie tego podręcznika jest zabronione bez uprzedniej pisemnej zgody, z wyjątkiem przypadków dozwolonych w ramach praw autorskich.

### Uwaga

Jedyne gwarancje, jakich udziela HP na produkty i usługi, są określone w oświadczeniach gwarancyjnych dostarczanych wraz z takimi produktami i usługami. Żadna informacja zawarta w niniejszym dokumencie nie może być uważana za dodatkową gwarancję. Firma HP nie ponosi odpowiedzialności za błędy techniczne lub redakcyjne oraz pominięcia występujące w niniejszym podręczniku.

Firma Hewlett-Packard Development Company, L.P. nie ponosi żadnej odpowiedzialności za przypadkowe lub pośrednie uszkodzenia wynikające z dostarczenia, działania lub wykorzystania tego dokumentu oraz opisanego w nim materiału.

### Znaki towarowe

HP, logo HP i Photosmart stanowią własność firmy Hewlett-Packard Development Company, L.P.

Logo SD jest znakiem towarowym jego właściciela.

Microsoft, Windows oraz Windows XP są zastrzeżonymi znakami towarowymi firmy Microsoft Corporation.

Intel i Pentium są znakami towarowymi lub zastrzeżonymi znakami towarowymi firmy Intel Corporation lub jej spółek zależnych w Stanach Zjednoczonych i innych krajach.

iPod jest znakiem towarowym firmy Apple Computer, Inc.

Bluetooth jest znakiem towarowym należącym do jego właściciela i wykorzystywanym przez firmę Hewlett-Packard Company na podstawie licencji.

Inne marki i ich produkty są znakami towarowymi lub zastrzeżonymi

znakami towarowymi ich odpowiednich właścicieli.

Oprogramowanie wbudowane drukarki jest częściowo dziełem firmy Independent JPEG Group.

Części oprogramowania są © Copyright 1998, 1999, 2000 Thai Open Source Software Center Ltd. and Clark Cooper. © Copyright 2001, 2002, 2003 Expat maintainers. Prawa autorskie do niektórych fotografii umieszczonych w niniejszym dokumencie należą do ich pierwotnych właścicieli.

### Wymagany przez przepisy numer identyfikacyjny produktów HP Photosmart 8001 - 8099 series

Dla celów identyfikacyjnych wymaganych przez przepisy ten produkt został oznaczony prawnym numerem modelu. Wymagany przez przepisy numer identyfikacyjny tego produktu to VCVRA-0506. Nie należy mylić tego numeru z nazwą rynkową (HP Photosmart 8050, HP Photosmart 8053 itd.) ani numerem produktu (Q6351A, Q6352A itd.).

### W trosce o środowisko naturalne

Firma Hewlett-Packard Company dokłada wszelkich starań, aby jej produkty były przyjazne dla środowiska.

#### Ochrona środowiska

Drukarka została zaprojektowana w taki sposób, aby jej wpływ na środowisko był minimalny. Dodatkowe informacje o programie ochrony środowiska firmy HP można znaleźć w witrynie internetowej firmy HP pod adresem www.hp.com/hpinfo/ globalcitizenship/environment/.

#### Wytwarzanie ozonu

Niniejszy produkt nie wytwarza znaczących ilości ozonu (O<sub>3</sub>).

#### Obsługiwany papier

W niniejszym produkcie można używać papieru makulaturowego zgodnego z normą DIN 19309.

#### Części plastikowe

Wykonane z tworzyw sztucznych części ważące więcej niż 24 gramy są oznaczone zgodnie z międzynarodowymi standardami, co umożliwia zidentyfikowanie tych tworzyw w celu przeprowadzenia ich utylizacji.

#### Karty danych bezpieczeństwa materiałów

Karty danych bezpieczeństwa materiałów (MSDS, Material Safety Data Sheets) można pobrać z witryny internetowej firmy HP pod adresem www.hp.com/go/msds. Klienci, którzy nie mają dostępu do Internetu, powinni skontaktować się z Centrum obsługi klientów HP.

#### Program wtórnego wykorzystania surowców

Firma HP podejmuje w wielu krajach coraz więcej inicjatyw dotyczących zwrotu oraz recyklingu swoich produktów, a także współpracuje z największymi na świecie ośrodkami recyklingu urządzeń elektronicznych. W ten sposób producent oszczędza zasoby naturalne, ponownie sprzedając niektóre swoje najbardziej popularne produkty.

#### Pozbywanie się zużytych urządzeń przez użytkowników prywatnych z Unii Europejskiej:

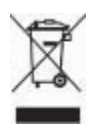

Ten symbol umieszczony na produkcie lub jego opakowaniu oznacza, że niniejszego produktu nie można wyrzucać razem ze zwykłymi odpadami. Za likwidację zużytego urządzenia poprzez dostarczenie go do wyznaczonego punktu odbioru zużytych produktów elektrycznych i elektronicznych odpowiedzialny jest użytkownik. Oddzielne składowanie i recykling zużytych urządzeń w miejscu wywozu odpadków służy ochronie zasobów naturalnych i gwarantuje, że są one przetwarzane w sposób bezpieczny dla zdrowia ludzkiego i dla środowiska. W celu uzvskania dodatkowych informacii na temat miejsc gromadzenia zużytych urządzeń przeznaczonych do recyklingu należy skontaktować się z lokalnym urzędem miasta, firmą zajmującą się wywozem odpadów domowych lub sklepem, w którym zakupiony został produkt.

Więcej ogólnych informacji dotyczących zwracania i recyklingu produktów firmy HP można uzyskać pod adresem www.hp.com/hpinfo/ globalcitizenship/environment/recycle/ index.html.

# Spis treści

| 1 | Witamy                                                          | 2  |
|---|-----------------------------------------------------------------|----|
|   | Uzyskiwanie dodatkowych informacji                              | 2  |
|   | Zawartość opakowania                                            | 3  |
|   | Elementy drukarki                                               | 3  |
|   | Menu drukarki                                                   | 6  |
|   | Informacje o papierze                                           | 9  |
|   | Informacje o wkładach drukujących                               | 10 |
| 2 | Drukowanie — informacje podstawowe                              | 13 |
|   | Korzystanie z kart pamięci                                      | 13 |
|   | Wybieranie układu fotografii                                    | 14 |
|   | Przeglądanie fotografii                                         | 14 |
|   | Wybieranie fotografii do wydrukowania                           | 14 |
|   | Poprawianie jakości fotografii i wprowadzanie efektownych zmian | 14 |
|   | Drukowanie fotografii                                           | 15 |
|   | Komunikacja drukarki                                            | 15 |
| Α | Instalacja oprogramowania                                       | 17 |
|   | Rozwiązywanie problemów z instalacją                            | 17 |
| В | Centrum obsługi klientów HP                                     | 19 |
|   | Kontakt telefoniczny z Centrum obsługi klientów HP              | 19 |
|   | Dodatkowe opcje gwarancji                                       | 20 |
|   | Oświadczenie o ograniczonej gwarancji                           | 21 |
| С | Dane techniczne                                                 | 23 |
|   | Wymagania systemowe                                             | 23 |
|   | Dane techniczne drukarki                                        | 23 |
|   |                                                                 |    |

# **1** Witamy

Dziękujemy za zakup drukarki HP Photosmart 8000 series! Ta nowa drukarka fotograficzna umożliwia drukowanie doskonałej jakości zdjęć, zapisywanie ich na komputerze i łatwe tworzenie interesujących projektów przy użyciu komputera lub bez niego.

### Uzyskiwanie dodatkowych informacji

Razem z drukarką dostarczana jest następująca dokumentacja:

- Instrukcja instalacji: wraz z drukarką HP Photosmart 8000 series dostarczana jest instrukcja opisująca sposób instalacji drukarki.
- Podręcznik użytkownika: Podręcznik użytkownika drukarki HP Photosmart 8000 series opisuje podstawowe funkcje drukarki, wyjaśnia sposób korzystania z drukarki bez podłączania jej do komputera i zawiera informacje dotyczące rozwiązywania problemów. Jest on dostępny w wersji elektronicznej na dysku CD Podręcznik użytkownika.
- Instrukcja obsługi: Instrukcja obsługi drukarki HP Photosmart 8000 series to publikacja, którą właśnie czytasz. Zawiera ona podstawowe informacje o drukarce, w tym informacje o instalacji, obsłudze, pomocy technicznej i gwarancji. Szczegółowe instrukcje można znaleźć na dysku CD Podręcznik użytkownika.
- Pomoc ekranowa drukarki HP Photosmart: w pomocy ekranowej drukarki HP Photosmart można znaleźć informacje dotyczące korzystania z drukarki podłączonej do komputera oraz rozwiązywania problemów z oprogramowaniem.

Pomoc ekranową drukarki HP Photosmart można wyświetlić po zainstalowaniu na komputerze oprogramowania drukarki HP Photosmart:

- Komputery PC z systemem Windows: z menu Start wybierz kolejno polecenia Programy (w systemie Windows XP wybierz polecenie Wszystkie programy) > HP > Photosmart 8000 series > Pomoc drukarki Photosmart.
- Komputery Macintosh: w aplikacji Finder wybierz kolejno polecenia Help (Pomoc) > Mac Help (Pomoc Mac), a następnie polecenia Help Center (Centrum pomocy) > HP Image Zone Help (Pomoc programu HP Image Zone) > HP Photosmart Printer Help (Pomoc drukarki HP Photosmart).

### Zawartość opakowania

W opakowaniu znajdują się następujące elementy (zawartość może być różna zależnie od kraju/regionu):

- Drukarka HP Photosmart 8000 series
- Instrukcja instalacji drukarki HP Photosmart 8000 series
- Instrukcja obsługi drukarki HP Photosmart 8000 series
- Dysk CD zawierający oprogramowanie drukarki HP Photosmart 8000 series
- Dysk CD Podręcznik użytkownika
- Próbki arkuszy papieru
- Opakowanie do przechowywania papieru fotograficznego (niedostępna w niektórych krajach/regionach)
- Wkłady drukujące HP: trójkolorowy i fotograficzny
- Ochraniacz wkładu drukującego
- Zasilacz

### Elementy drukarki

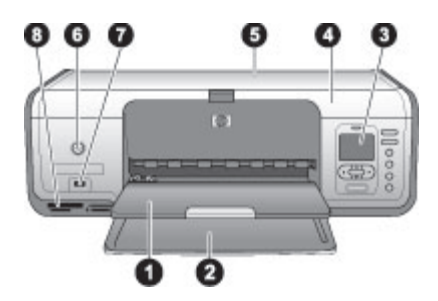

### Przednia część drukarki

Taca wyjściowa: po zakończeniu drukowania należy z niej usunać wszystkie fotografie i 1 dokumenty. 2 Podajnik główny: w tym podajniku można umieszczać zwykły papier, folie, koperty i inne nośniki przeznaczone do drukowania. 3 Ekran drukarki: umożliwia wyświetlanie fotografii i opcji menu. Pokrywa główna: aby uzyskać dostęp do wkładów drukujących, należy unieść tę pokrywę. 4 Pokrywa górna: podnieś pokrywę górną, aby uzyskać dostęp do kasety fotograficznej. 5 Z kasety fotograficznej należy korzystać w celu drukowania na mniejszym papierze fotograficznym. 6 Włącz: ten przycisk umożliwia włączenie drukarki lub przełączenie jej w tryb oszczędzania energii. 7 **Port aparatu:** do tego portu można podłączyć aparat cyfrowy zgodny ze standardem PictBridge, opcjonalną kartę bezprzewodową HP Bluetooth <sup>®</sup> lub urządzenie HP iPod<sup>™</sup>. 8 Gniazda kart pamięci: w tych gniazdach umieszczane są karty pamięci.

#### Rozdział 1

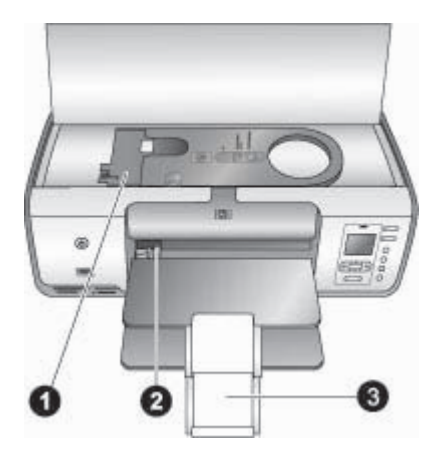

### Wnętrze drukarki

- 1 **Kaseta fotograficzna:** do tej kasety należy załadować papier fotograficzny lub inny obsługiwany nośnik małego formatu. Następnie kasetę należy umieścić w podajniku głównym przed rozpoczęciem drukowania. Więcej informacji na temat ładowania kasety fotograficznej znajduje się w sekcji Informacje o papierze.
- 2 **Prowadnica szerokości papieru:** prowadnicę należy ustawić odpowiednio do różnych szerokości papieru.
- 3 **Przedłużenie tacy wyjściowej**: aby rozłożyć przedłużenie tacy wyjściowej należy unieść ogranicznik, a następnie pociągnąć przedłużenie do siebie.

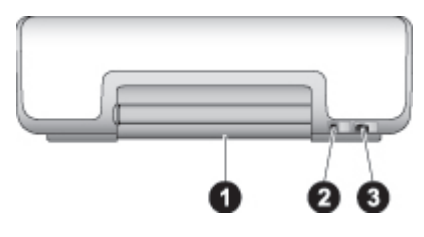

### Tył drukarki

- 1 **Pokrywa tylna**: pokrywę tę można otworzyć w celu usunięcia zacięcia papieru.
- 2 Port USB: port ten służy do podłączenia drukarki do komputera.
- 3 **Złącze kabla zasilającego**: złącze to umożliwia podłączenie kabla zasilającego dostarczonego razem z drukarką.

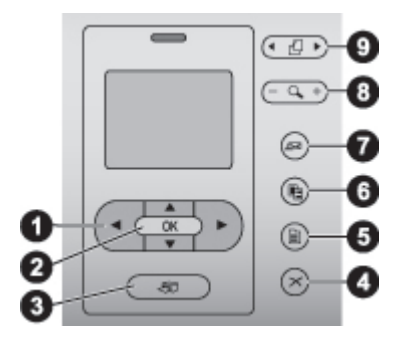

### Panel sterowania

| 1 | Przyciski ze strzałkami Wybierz fotografię: służą do przeglądania fotografii oraz sterowania odtwarzaniem klipów wideo z karty pamięci.                       |
|---|----------------------------------------------------------------------------------------------------|
| 2 | <b>Przycisk OK</b> : służy do wybierania opcji menu lub dokonywania wyboru w oknach dialogowych oraz do rozpoczynania/wstrzymywania odtwarzania klipów wideo. |
| 3 | Przycisk Drukuj: umożliwia wydrukowanie wybranych fotografii z umieszczonej w<br>drukarce karty pamięci.                                                      |
| 4 | Przycisk Anuluj: umożliwia usunięcie zaznaczenia fotografii, wyjście z menu lub<br>przerwanie wykonywania operacji.                                           |
| 5 | Przycisk Menu: służy do wyświetlania menu drukarki.                                                                                                    |
| 6 | Przycisk Układ: umożliwia wybranie układu fotografii.                                                                                                    |
| 7 | <b>Przycisk Instant Share</b> : służy do wysyłania fotografii za pośrednictwem poczty e-mail (wymagane jest połączenie internetowe).                          |
| 8 | Przycisk Powiększenie: umożliwia włączenie trybu powiększenia i wykonania powiększenia wyświetlanej fotografii.                                               |
| 9 | Przycisk Obróć: służy do obracania aktualnie wyświetlanej fotografii.                                                                                         |
|   |                                                                                                    |

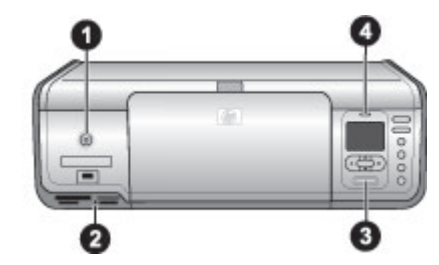

### Wskaźniki świetlne

| 1 | Wskaźnik Włączony: jeżeli drukarka jest włączona, świeci światłem ciągłym w kolorze |
|---|-------------------------------------------------------------------------------------|
|   | zielonym. W przeciwnym wypadku nie świeci.                                          |

- 2 Wskaźnik Karta pamięci: jeżeli karta pamięci jest umieszczona w gnieździe drukarki, świeci światłem ciągłym w kolorze zielonym; miga w kolorze zielonym w czasie, gdy drukarka uzyskuje dostęp do karty pamięci; nie świeci, jeśli karta pamięci nie została umieszczona w drukarce.
- 3 **Wskaźnik Drukowanie**: kiedy drukarka jest gotowa do drukowania, świeci światłem ciągłym w kolorze zielonym; miga, gdy drukarka jest zajęta (drukuje).
- 4 **Wskaźnik Stan**: miga w kolorze czerwonym, jeśli wystąpił błąd lub wymagana jest ingerencja użytkownika.

### Menu drukarki

Naciśnięcie przycisku **Menu** pozwala uzyskać dostęp do menu drukarki. Podczas przeglądania podmenu naciśnięcie przycisku **Menu** powoduje ponowne wyświetlenie głównego menu drukarki.

### Zasady poruszania się po menu drukarki

- Naciśnij przycisk lub w, aby przewinąć opcje menu wyświetlane na ekranie drukarki.
- Naciśnij przycisk **OK**, aby otworzyć menu lub wybrać opcję.
- Naciśnij przycisk Anuluj, aby zamknąć bieżące menu.

### Print Options (Opcje drukowania)

- **Print all** (Drukuj wszystko): umożliwia wydrukowanie wszystkich fotografii z karty pamięci umieszczonej w drukarce.
- Print proof sheet (Drukuj arkusz próbny): drukuje arkusz próbny ze wszystkimi fotografiami znajdującymi się na karcie pamięci umieszczonej w drukarce. Arkusz próbny umożliwia wybranie fotografii do wydrukowania oraz określenie liczby kopii i układu wydruku.
- Scan proof sheet (Skanuj arkusz próbny): skanuje uprzednio wydrukowany arkusz próbny z fotografiami wybranymi do drukowania.
- Video action prints (Wydruki z zapisu wideo): drukuje dziewięć wybranych automatycznie ramek z klipu wideo.
- **Print range** (Drukuj zakres): umożliwia określenie początku i końca zakresu drukowania za pomocą przycisków ze strzałkami **Wybierz fotografię**.
- Print index page (Drukuj stronę indeksów): drukuje miniatury wszystkich fotografii znajdujących się na karcie pamięci umieszczonej w drukarce.

- Print panoramic photos (Drukuj zdjęcia panoramiczne): umożliwia wybór ustawienia On (Włączone) lub Off (Wyłączone) (ustawienie domyślne) dla trybu drukowania panoramicznego.
- Print stickers (Drukuj naklejki): wybranie ustawienia On (Włączone) umożliwia wydrukowanie 16 fotografii na jednej stronie. Zaleca się załadowanie specjalnego nośnika do drukowania naklejek.
- Passport photo mode (Tryb fotografii paszportowej): w przypadku wybrania opcji On (Włączone) drukarka będzie monitować o wybranie rozmiaru fotografii paszportowej.

### Edit (Edycja)

- **Remove red-eye** (Usuń efekt czerwonych oczu): wybranie tej funkcji umożliwi usunięcie efektu czerwonych oczu z fotografii wyświetlanej na ekranie drukarki.
- Photo brightness (Jasność fotografii): użyj przycisków **b** i **4**, aby zwiększyć lub zmniejszyć jasność fotografii.
- Add frame (Dodaj ramkę): za pomocą przycisków ze strzałkami Wybierz fotografię określ wzór i kolor ramki.
- Add color effect (Dodaj efekt kolorystyczny): za pomocą przycisków ze strzałkami Wybierz fotografię wybierz odpowiedni efekt kolorystyczny.

### Tools (Narzędzia)

- View 9-up (Wyświetl 9 fotografii): umożliwia jednoczesny podgląd dziewięciu obrazów z umieszczonej w drukarce karty pamięci.
- Slide show (Pokaz slajdów): naciśnij przycisk OK, aby wstrzymać lub wznowić pokaz slajdów. Aby zatrzymać pokaz, naciśnij przycisk Anuluj.
- Print quality (Jakość wydruku): wybierz opcję Best (Najlepsza) (ustawienie domyślne) lub Normal (Normalna).
- **Print sample page** (Drukuj stronę próbną): funkcja ta umożliwia wydrukowanie strony próbnej, która może być przydatna przy ocenie jakości wydruków.
- Print test page (Drukuj stronę testową): wybierz tę funkcję, aby wydrukować stronę testową zawierającą informacje o drukarce pomocne przy rozwiązywaniu problemów.
- Clean cartridges (Wyczyść wkłady drukujące): wybierz tę funkcję, aby wyczyścić wkłady drukujące.
- Align cartridges (Wyrównaj wkłady drukujące): wybierz tę funkcję, aby wyrównać wkłady drukujące.

### Bluetooth

- **Device address** (Adres urządzenia): w przypadku niektórych urządzeń wykorzystujących technologię bezprzewodową Bluetooth wymagane jest wprowadzenie adresu lokalizowanego urządzenia. Ta opcja menu pokazuje adres urządzenia.
- Device name (Nazwa urządzenia): umożliwia wybranie dla drukarki nazwy urządzenia, która będzie wyświetlana w innych urządzeniach z technologią bezprzewodową Bluetooth po zlokalizowaniu drukarki.
- Passkey (Klucz hasła): naciśnij przycisk 

   aby zwiększyć liczbę o jeden;
   naciśnij przycisk 

   aby zmniejszyć liczbę. Naciśnij przycisk OK, aby przejść do następnej liczby.

- Visibility (Widoczność): wybierz opcję Visible to all (Widoczna dla wszystkich) (ustawienie domyślne) lub Not visible (Niewidoczna). Jeżeli dla pozycji Visibility (Widoczność) zostanie wybrane ustawienie Not visible (Niewidoczna), z drukarki będą mogły korzystać jedynie urządzenia znające jej adres.
- Security level (Poziom zabezpieczeń): wybierz opcję Low (Niski) lub High (Wysoki).
- **Reset Bluetooth options** (Resetuj opcje Bluetooth): użycie tej funkcji spowoduje przywrócenie domyślnych wartości dla wszystkich pozycji menu Bluetooth.

### Help (Pomoc)

- Memory cards (Karty pamięci): użyj przycisków <u>i</u> i <del>w</del>, aby przewinąć listę kart pamięci obsługiwanych przez drukarkę, a następnie naciśnij przycisk OK, aby wyświetlić instrukcje opisujące sposób umieszczenia danej karty w drukarce.
- Cartridges (Wkłady drukujące): użyj przycisków ▲ i ▼, aby przewinąć listę atramentowych wkładów drukujących firmy HP dostępnych dla danej drukarki, a następnie naciśnij przycisk OK, aby wyświetlić instrukcje instalacji wkładu.
- Photo Sizes (Rozmiary fotografii): użyj przycisków <u>i</u> i <del>w</del>, aby przewinąć listę dostępnych rozmiarów fotografii.
- Paper Loading (Ładowanie papieru): użyj przycisków <u>▲</u> i **▼**, aby przewinąć listę informacji dotyczących ładowania papieru.
- **Paper Jams** (Zacięcia papieru): wybierz tę pozycję, aby wyświetlić instrukcje dotyczące usuwania zacięcia papieru.
- **Camera Connect** (Podłączanie aparatu): wybierz tę pozycję, aby zobaczyć, gdzie należy podłączyć do drukarki aparat cyfrowy zgodny ze standardem PictBridge.

### Preferences (Preferencje)

- SmartFocus (Smart Focus): wybierz opcję On (Włączone) (ustawienie domyślne) lub Off (Wyłączone). Funkcja ta poprawia ostrość fotografii.
- Adaptive lighting (Przystosowanie do oświetlenia): wybierz opcję On (Włączone) (ustawienie domyślne) lub Off (Wyłączone). Funkcja ta poprawia jasność i kontrast.
- **Date/time** (Data/godzina): użycie tej opcji umożliwia umieszczenie daty i/lub godziny na drukowanych fotografiach.
- Colorspace (Przestrzeń kolorów): umożliwia wybranie przestrzeni kolorów.
- Paper detect (Wykrywanie papieru): wybranie opcji On (Włączone) (ustawienie domyślne) umożliwi automatyczne wykrywanie typu i rozmiaru papieru w czasie drukowania.
- Preview animation (Animacja podglądu): wybierz opcję On (Włączone) (ustawienie domyślne) lub Off (Wyłączone). Jeżeli ta funkcja zostanie włączona, po wybraniu fotografii drukarka będzie krótko wyświetlała podgląd wydruku tej fotografii w wybranym układzie.
- Video enhancement (Poprawa jakości wideo): wybierz opcję On (Włączone) lub Off (Wyłączone) (ustawienie domyślne). Wybór ustawienia On (Włączone) spowoduje poprawę jakości fotografii drukowanych z klipów wideo.
- Auto redeye removal (Automatyczne usuwanie efektu czerwonych oczu): wybierz opcję On (Włączone) (ustawienie domyślne) lub Off (Wyłączone), aby automatycznie usuwać z obrazów efekt czerwonych oczu albo wyłączyć tę funkcję.

- Restore defaults (Przywróć domyślne): przywraca fabryczne ustawienia wszystkich elementów menu z wyjątkiem opcji Select language (Wybierz język), opcji Select country/region (Wybierz kraj/region) oraz ustawień Bluetooth.
- Language (Język): pozycję tę należy wybrać, aby wskazać język, który będzie używany podczas wyświetlania danych na ekranie drukarki, oraz aby wybrać ustawienie dotyczące kraju/regionu. Ustawienie dotyczące kraju/regionu decyduje o obsługiwanych formatach nośników.

### Informacje o papierze

Do drukowania można używać papieru fotograficznego, papieru zwykłego oraz nośników o małych formatach, takich jak karty indeksowe czy koperty.

| Rodzaj papieru Sposób ładowania                                                                                                    |                                                                                                    | Miejsce ładowania                                      |
|----------------------------------------------------------------------------------------------------|----------------------------------------------------------------------------------------------------|--------------------------------------------------------|
| <ul> <li>Papier<br/>fotograficzny<br/>10 x 15 cm<br/>(4 x 6 cali)<br/>(z zakładką<br/>lub bez)</li> <li>Papier<br/>fotograficzny<br/>7,62 x 13 cm<br/>(3 x 5 cali)</li> <li>Karty<br/>indeksowe</li> <li>Karty Hagaki</li> <li>Papier formatu<br/>A6</li> <li>Karty formatu L</li> </ul> | <ol> <li>Wyjmij papier znajdujący się<br/>w podajniku głównym.</li> <li>Unieś pokrywę górną i<br/>wyjmij kasetę fotograficzną.</li> <li>Ściśnij prowadnicę<br/>szerokości papieru i przesuń<br/>ją w lewo do oporu.</li> <li>Załaduj maksymalnie 20<br/>arkuszy papieru do kasety<br/>fotograficznej stroną do<br/>drukowania skierowaną w<br/>dół.<br/>Jeśli używany jest papier z<br/>zakładką, załaduj go w taki<br/>sposób, aby najpierw<br/>podawany był koniec z<br/>zakładką.</li> <li>Ustaw prowadnice długości i<br/>szerokości papieru w<br/>kasecie fotograficznej tak,<br/>aby zmieścił się ładowany<br/>papier.</li> <li>Wyrównaj kasetę<br/>fotograficzną do prawej<br/>strony podajnika głównego,<br/>a następnie wsuń ją do<br/>drukarki, aż zatrzaśnie się w<br/>odpowiednim miejscu.</li> </ol> | Kaseta fotograficzna wkładana<br>do podajnika głównego |
| <ul> <li>Papier formatu<br/>Letter lub A4</li> <li>Folie</li> <li>Papier<br/>fotograficzny</li> </ul>                                                                                                    | <ol> <li>Wyjmij papier znajdujący się<br/>w podajniku głównym.</li> <li>Ściśnij prowadnicę<br/>szerokości papieru i przesuń<br/>ją w lewo do oporu.</li> </ol>                                                                                                    | Podajnik główny — większe<br>formaty papieru           |

Rozdział 1 (ciao dalszy)

| Rodzaj papieru                                                                                                    | Sposób ładowania                                                                                                    | Miejsce ładowania                                                                                                    |
|----------------------------------------------------------------------------------------------------|----------------------------------------------------------------------------------------------------|----------------------------------------------------------------------------------------------------|
| Rodzaj papieru<br>20 x 25 cm<br>(8 x 10 cali)<br>Papier<br>fotograficzny<br>13 x 18 cm (5 x<br>7 cali)<br>Papier formatu<br>2L<br>Karty<br>fotograficzne<br>10 x 20 cm (4 x<br>8 cali)<br>Papier formatu<br>B5<br>Koperty | <ol> <li>Sposób ładowania</li> <li>W przypadku papieru<br/>małego formatu unieś tacę<br/>wyjściową.</li> <li>Załaduj zwykły papier,<br/>papier fotograficzny lub folie<br/>do podajnika głównego<br/>stroną do drukowania<br/>skierowaną w dół.<br/>Załaduj koperty stroną do<br/>drukowania skierowaną w<br/>dół tak, aby skrzydełko<br/>znajdowało się z lewej<br/>strony. Włóż skrzydełko<br/>każdej koperty do środka,<br/>aby uniknąć zacięć papieru.</li> <li>Ściśnij prowadnicę<br/>szerokości papieru i przesuń<br/>ją w prawo tak, aby dotknęła<br/>krawędzi papieru, nie<br/>zaginając go.</li> <li>Wysuń przedłużenie tacy<br/>wyjściowej, aby umożliwić<br/>podtrzymywanie wydruków.</li> </ol> | Miejsce ładowania<br>Miejsce ładowania<br>Podajnik główny — mniejsze<br>formaty papieru<br>Wskazówka Przed<br>załadowaniem papieru o<br>mniejszym formacie, na przykład<br>13 x 18 cm (5 x 7 cali), należy<br>podnieść tacę wyjściową. Po |
|                                                                                                    |                                                                                                    | zakonczeniu ładowania tacę<br>należy opuścić.                                                                                                    |

### Informacje o wkładach drukujących

Przed pierwszym użyciem drukarki HP Photosmart należy zainstalować dostarczone wkłady drukujące. Atrament w tych wkładach ma specjalny skład umożliwiający mieszanie go z atramentem znajdującym się w głowicy drukującej.

### Zakup nowych wkładów drukujących

Przy kupowaniu nowych wkładów drukujących należy kierować się numerami, które znajdują się na tylnej okładce niniejszej instrukcji. Numery wkładów drukujących mogą różnić się w zależności od kraju/regionu.

### Wskazówki dotyczące wkładów drukujących

Atramenty HP Vivera zapewniają realistyczną jakość fotografii i niezwykłą odporność na blaknięcie, dzięki czemu uzyskuje się trwałe, żywe kolory. Atramenty HP Vivera mają specjalny skład i zostały naukowo przebadane pod względem jakości, czystości i odporności na blaknięcie.

W celu zapewnienia najlepszej jakości druku firma HP zaleca instalowanie wszelkich wkładów drukujących zakupionych w punktach sprzedaży detalicznej przed upływem daty umieszczonej na opakowaniu.

Dla uzyskania optymalnych rezultatów drukowania firma HP zaleca korzystanie wyłącznie z oryginalnych wkładów drukujących HP. Oryginalne wkłady drukujące firmy HP zaprojektowano i przetestowano wraz z drukarkami HP, aby zagwarantować doskonałą jakość wydruków.

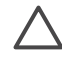

**Przestroga** Aby uniknąć utraty lub rozlania atramentu, przy transportowaniu drukarki należy pozostawić w niej wkłady drukujące. Należy także unikać pozostawiania używanych wkładów poza drukarką przez dłuższy czas.

### Instalowanie i wymiana wkładów drukujących

### W celu przygotowania drukarki i wkładów drukujących

- 1. Upewnij się, że włączone jest zasilanie i usunięto karton z wnętrza drukarki.
- 2. Unieś pokrywę główną drukarki.
- 3. Usuń z wkładów drukujących jasnoróżową taśmę.

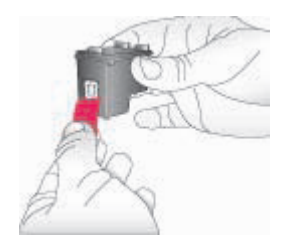

**Uwaga** Nie należy dotykać dysz głowicy drukującej ani miedzianych styków, a także ponownie nakładać taśmy na wkłady drukujące.

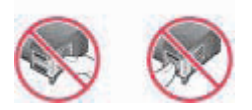

### W celu zainstalowania wkładów drukujących

- W przypadku wymiany czarnego lub fotograficznego wkładu drukującego firmy HP (a także wkładu fotograficznego firmy HP do druku w skali szarości) wciśnij i pociągnij do siebie wkład znajdujący się w prawej przegrodzie, aby go wyjąć.
- Chwyć nowy wkład drukujący tak, aby etykieta znalazła się u góry. Wsuń go pionowo do prawej przegrody pod niewielkim kątem w taki sposób, aby najpierw osadzić w przegrodzie miedziane styki. Delikatnie naciśnij wkład drukujący, aby zablokował się na swoim miejscu.

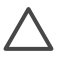

**Przestroga** Aby uniknąć zacinania się karetki głowicy drukującej, należy się upewnić, że instalowany wkład drukujący zatrzasnął się w odpowiednim miejscu.

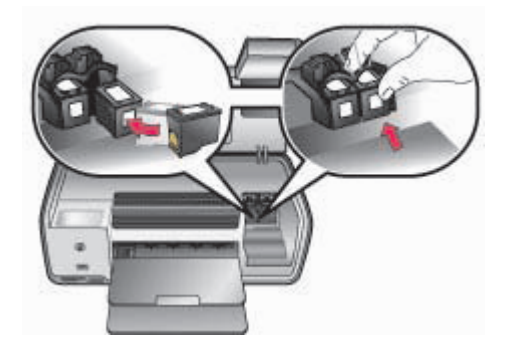

- 3. Powtórz powyższe czynności, aby zainstalować trójkolorowy wkład drukujący firmy HP w **lewej** przegrodzie.
- 4. Opuść pokrywę główną drukarki.

### Kiedy wkład drukujący nie jest używany

Po wyjęciu z drukarki wkład powinien być zawsze przechowywany w ochraniaczu. Chroni to atrament przed wysychaniem, gdy wkład nie jest używany. Nieprawidłowe przechowywanie wkładu drukującego może spowodować jego wadliwe działanie.

→ Wsuń wkład drukujący do ochraniacza pod niewielkim kątem i dociśnij go tak, aby zatrzasnął się we właściwym miejscu.

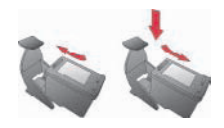

Ochraniacz z wkładem drukującym należy przechowywać w przeznaczonym do tego celu miejscu w drukarce.

## 2 Drukowanie — informacje podstawowe

W tej sekcji przedstawiono szczegółowe instrukcje dotyczące korzystania z kart pamięci, wybierania fotografii itd. Informacje na temat funkcji zaawansowanych można znaleźć w *Podręczniku użytkownika* dostępnym w wersji elektronicznej na dysku CD *Podręcznik użytkownika*.

### Korzystanie z kart pamięci

Drukarka może odczytywać następujące rodzaje kart pamięci: CompactFlash, Memory Stick, Microdrive, MultiMediaCard, Secure Digital oraz xD-Picture Card.

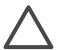

**Przestroga** Używanie innego rodzaju kart pamięci może spowodować uszkodzenie karty i drukarki.

Aby uzyskać informacje na temat innych metod przesyłania fotografii z aparatu cyfrowego do drukarki, zobacz Podłączanie innych urządzeń.

| 0    |  |
|------|--|
| -    |  |
| 0000 |  |

### Gniazda kart pamięci

- 1 CompactFlash I i II, Microdrive
- 2 Secure Digital, MultiMediaCard (MMC)
- 3 xD-Picture Card
- 4 Memory Stick

### Obsługiwane formaty plików

### W celu włożenia karty pamięci do drukarki

- 1. Wyjmij z drukarki wszystkie karty pamięci. Karty należy wkładać pojedynczo.
- 2. Znajdź właściwe gniazdo dla danej karty pamięci.
- Włóż kartę pamięci do odpowiedniego gniazda tak, aby miedziane styki były skierowane w dół lub aby metalowe otwory końcówek były skierowane w stronę drukarki.
- 4. Delikatnie wepchnij kartę pamięci do drukarki, aż do wyczucia oporu. Drukarka odczyta kartę i wyświetli pierwszą fotografię. Jeśli wyboru fotografii na karcie dokonano przy użyciu aparatu cyfrowego, wyświetlone zostanie pytanie, czy fotografie mają zostać wydrukowane.

### Wybieranie układu fotografii

Naciśnij przycisk **Układ** na panelu sterowania drukarki, aby wybrać układ drukowanych fotografii. Naciskając ten przycisk kilkakrotnie, można wybrać jedną z sześciu opcji układu. Kiedy karta pamięci jest umieszczona w drukarce, wybrany układ jest wyświetlany na środku dolnej części ekranu drukarki. Układ ten zostanie zastosowany do wydrukowania wszystkich fotografii wybranych przy użyciu panelu sterowania.

### Przeglądanie fotografii

Podczas przeglądania plików na ekranie drukarki można wybrać fotografie, które mają zostać wydrukowane. Informacje na temat drukowania arkusza próbnego oraz strony indeksów znajdują się w *Podręczniku użytkownika* dostępnym w wersji elektronicznej na dysku CD *Podręcznik użytkownika*.

### W celu przejrzenia fotografii na ekranie drukarki

- 1. Włóż kartę pamięci.
- Naciśnij przycisk Wybierz fotografię dlub . Naciśnij i przytrzymaj przycisk, aby szybko przeglądać fotografie. Po wyświetleniu ostatniej fotografii w zestawie następuje powrót do pierwszej lub ostatniej fotografii i przeglądanie jest kontynuowane.

### Wybieranie fotografii do wydrukowania

Za pomocą panelu sterowania można wybrać fotografie, które mają zostać wydrukowane.

### W celu zaznaczenia lub usunięcia zaznaczenia fotografii

- 1. Włóż kartę pamięci.
- Naciskając przycisk Wybierz fotografię 
   lub , wyświetl fotografię, którą chcesz wybrać.
- Naciśnij przycisk OK, aby zaznaczyć wyświetlaną fotografię. W dolnym rogu fotografii pojawi się znacznik wyboru. Aby usunąć zaznaczenie fotografii, naciśnij przycisk Anuluj. Wyświetlana fotografia nie zostanie wydrukowana. Jeśli daną fotografię wybrano wielokrotnie, każdorazowe naciśnięcie przycisku Anuluj powoduje usunięcie jednego zaznaczenia.

# Poprawianie jakości fotografii i wprowadzanie efektownych zmian

Za pomocą drukarki można dokonywać wielu zmian, które mogą wpłynąć na poprawę jakości fotografii i pozwalają uzyskać ciekawe efekty. Więcej informacji na ten temat można znaleźć w *Podręczniku użytkownika* dostępnym w wersji elektronicznej na dysku CD *Podręcznik użytkownika*.

### Drukowanie fotografii

Drukowanie fotografii bez użycia komputera można przeprowadzić na kilka różnych sposobów.

- Włóż kartę pamięci zawierającą fotografie do jednego z gniazd kart pamięci w drukarce.
- Podłącz aparat cyfrowy zgodny ze standardem PictBridge do portu aparatu z przodu drukarki.
- Zainstaluj opcjonalną kartę bezprzewodową HP Bluetooth<sup>®</sup> i wydrukuj fotografie bezpośrednio z aparatu cyfrowego lub innego urządzenia zgodnego z technologią bezprzewodową Bluetooth.

Więcej informacji na ten temat można znaleźć w *Podręczniku użytkownika* dostępnym w wersji elektronicznej na dysku CD *Podręcznik użytkownika*.

### Komunikacja drukarki

Drukarka umożliwia łączność z innymi urządzeniami i osobami.

### Podłączanie innych urządzeń

Drukarka udostępnia kilka metod podłączania komputerów i innych urządzeń. Poszczególne typy połączeń umożliwiają wykonywanie różnych zadań.

- Karty pamięci: drukowanie bezpośrednio z karty pamięci.
- Port USB: zapisywanie fotografii z karty pamięci umieszczonej w drukarce na komputerze w celu ich poprawienia lub uporządkowania przy użyciu programu HP Image Zone lub innego. Więcej informacji na ten temat można znaleźć w sekcji Korzystanie z twórczych opcji oprogramowania drukarki.
- **Port PictBridge**: drukowanie fotografii bezpośrednio z aparatu cyfrowego zgodnego ze standardem PictBridge.
- Technologia Bluetooth: drukowanie danych z dowolnego urządzenia wyposażonego w bezprzewodową technologię Bluetooth, na przykład aparatu cyfrowego, telefonu z aparatem lub urządzenia PDA.
- Odtwarzacz HP iPod: drukowanie bezpośrednio z urządzenia HP iPod (na którym zapisano fotografie).

### Drukowanie z komputera

Aby umożliwić drukowanie z komputera, należy zainstalować oprogramowanie drukarki. Podczas instalacji oprogramowania na komputerze instalowany jest program HP Image Zone (dotyczy użytkowników komputerów Macintosh oraz użytkowników systemu Windows, którzy wybrali opcję instalacji pełnej) lub program HP Image Zone Express (dotyczy użytkowników systemu Windows, którzy wybrali opcję instalacji ekspresowej) umożliwiający porządkowanie, edycję i drukowanie fotografii oraz udostępnianie ich rodzinie i znajomym.

### Korzystanie z twórczych opcji oprogramowania drukarki

Zamieszczone poniżej wskazówki dotyczą korzystania z programów HP Image Zone, HP Image Zone Express oraz HP Instant Share. Więcej informacji na ten temat można znaleźć w *Podręczniku użytkownika* dostępnym w wersji elektronicznej na dysku CD *Podręcznik użytkownika* oraz w pomocy ekranowej programów HP Image Zone i HP Image Zone Express.

### **HP Image Zone**

Program HP Image Zone jest łatwym w użyciu narzędziem zawierającym wszystkie niezbędne funkcje, które pozwalają na zabawę przy przeglądaniu fotografii oraz umożliwiają ich drukowanie i edycję w podstawowym zakresie. Oprogramowanie to umożliwia korzystanie z funkcji HP Instant Share, dzięki której można w prosty sposób udostępniać zdjęcia innym osobom.

### HP Image Zone Express (dla użytkowników systemu Windows)

Program HP Image Zone Express to proste w użyciu narzędzie wyposażone w podstawowe funkcje edycji zdjęć i drukowania. Umożliwia on również korzystanie z funkcji HP Instant Share i udostępnianie fotografii innym osobom. Program HP Image Zone Express dostępny jest wyłącznie dla użytkowników systemu Windows.

### **HP Instant Share**

Program HP Instant Share umożliwia wysyłanie fotografii członkom rodziny i znajomym bez potrzeby korzystania z nieporęcznych załączników wiadomości e-mail. Więcej informacji na ten temat można znaleźć w *Podręczniku użytkownika* dostępnym w wersji elektronicznej na dysku CD *Podręcznik użytkownika* oraz w pomocy ekranowej programów HP Image Zone i HP Image Zone Express.

# Instalacja oprogramowania

Razem z drukarką dostarczane jest opcjonalne oprogramowanie, które można zainstalować na komputerze. Instrukcje zawarte w tej sekcji mogą być pomocne podczas instalacji oprogramowania oraz rozwiązywania napotkanych problemów.

| Komputer z systemem Windows                                                                                                    | Komputer Macintosh                                                                                                    |  |
|----------------------------------------------------------------------------------------------------|----------------------------------------------------------------------------------------------------|--|
| <ul> <li>Ważne! Dopóki nie zostanie wyświetlony odpowiedni monit, nie należy podłączać kabla USB.</li> <li>1. Umieść dysk CD HP Photosmart w komputerze. Jeżeli na ekranie nie zostaną wyświetlone instrukcje, kliknij przycisk Browse (Przeglądaj) i wskaż napęd CD, w którym znajduje się dysk CD z oprogramowaniem HP Photosmart. Kliknij dwukrotnie plik setup.exe.</li> <li>2. Aby rozpocząć instalację oprogramowania drukarki, postępuj zgodnie z instrukcjami wyświetlanymi na ekranie.</li> <li>3. Po wyświetleniu odpowiedniego monitu wybierz typ instalacji: Full (Recommended) (Pełna (zalecane)) lub Express (Ekspresowa).</li> <li>Uwaga W systemach Windows 98 oraz Me dostępna jest jedynie opcja Express (Ekspresowa).</li> </ul> | <ol> <li>Podłącz kabel USB do komputera i do<br/>portu USB z tyłu drukarki.</li> <li>Umieść dysk CD HP Photosmart w<br/>komputerze.</li> <li>Kliknij dwukrotnie ikonę HP Photosmart<br/>CD na pulpicie.</li> <li>Następnie kliknij dwukrotnie ikonę HP<br/>Photosmart Installer (Instalator<br/>drukarki HP Photosmart). Postępuj<br/>zgodnie z wyświetlanymi instrukcjami.</li> <li>Po wyświetleniu okna programu HP<br/>Setup Assistant (Asystent instalacji HP)<br/>wybierz domyślny rozmiar papieru i<br/>kliknij przycisk Next (Dalej).</li> <li>Jeżeli drukarka nie zostanie wykryta<br/>automatycznie, kliknij przycisk Rescan<br/>USB (Skanuj ponownie porty USB).</li> <li>Kiedy nazwa drukarki pojawi się na liście<br/>urządzeń, kliknij przycisk Next (Dalej).</li> <li>Kliknij przycisk Finish (Zakończ).</li> <li>Gdy wyświetlony zostanie ekran<br/>Congratulations (Gratulacje), kliknij<br/>przycisk Done (Gotowe). W<br/>przedladarce zostanie otwarta ctropo</li> </ol> |  |
| <ol> <li>Po wyświetleniu odpowiedniego monitu<br/>podłącz kabel USB do portu USB z tyłu<br/>drukarki. Nawiązanie połączenia i<br/>skopiowanie plików może potrwać kilka<br/>minut (w przypadku starszych systemów<br/>nieco dłużei)</li> </ol>                                                                                                    | rejestracyjna firmy HP.                                                                                                    |  |
| <ol> <li>Po wyświetleniu ekranu</li> <li>Congratulations (Gratulacje) kliknij<br/>przycisk Print a Test page (Drukuj<br/>strone testowa).</li> </ol>                                                                                                    |                                                                                                    |  |

### Rozwiązywanie problemów z instalacją

Jeśli oprogramowanie drukarki nie zostało zainstalowane pomyślnie lub jeśli po zainstalowaniu oprogramowania komunikacja między drukarką a komputerem jest nieprawidłowa, należy spróbować zastosować jedno z rozwiązań przedstawionych w tej sekcji. Należy sprawdzić wszystkie połączenia kablowe między drukarką a komputerem, a także upewnić się, że używana jest najnowsza wersja oprogramowania drukarki. Najnowsze aktualizacje oprogramowania można pobrać z witryny pomocy technicznej firmy HP pod adresem www.hp.com/support. Jeśli zaproponowane rozwiązania nie będą pomocne, należy zapoznać się z dokumentacją drukarki lub skontaktować się z Centrum obsługi klientów HP.

### Po zainstalowaniu oprogramowania drukarki zniknęły wszystkie drukarki wyświetlane w programie Print Center (Centrum drukowania) (dotyczy wyłącznie komputerów Macintosh).

Odinstaluj, a następnie ponownie zainstaluj oprogramowanie drukarki. Aby odinstalować oprogramowanie, otwórz program **HP Image Zone**. Kliknij kartę **Devices** (Urządzenia), a następnie wybierz opcję **Settings** (Ustawienia) > **Uninstall HP Photosmart Software** (Odinstaluj oprogramowanie HP Photosmart). Przed dodaniem drukarki w programie Print Center (Centrum drukowania) ponownie uruchom komputer.

## Instalacja oprogramowania nie rozpoczyna się automatycznie po włożeniu dysku CD (dotyczy wyłącznie systemu Windows).

Z menu Start systemu Windows wybierz polecenie **Uruchom**. Kliknij przycisk **Przeglądaj**, a następnie wskaż napęd CD, do którego został włożony dysk CD z oprogramowaniem HP Photosmart. Kliknij dwukrotnie plik **setup.exe**.

## Zostaje uruchomiony Kreator znajdowania nowego sprzętu, ale drukarka nie jest rozpoznawana (dotyczy wyłącznie systemu Windows).

Kabel USB mógł zostać podłączony przed zakończeniem procesu instalacji oprogramowania. Odłącz kabel USB. Umieść w napędzie CD dysk z oprogramowaniem i postępuj zgodnie z instrukcjami wyświetlanymi na ekranie. Jeżeli na ekranie nie zostaną wyświetlone instrukcje, kliknij dwukrotnie plik **setup.exe** na dysku CD, aby ponownie rozpocząć instalację. Jeżeli wyświetlony zostanie komunikat informujący o tym, że oprogramowanie jest już prawidłowo zainstalowane, wybierz polecenie **Uninstall** (Odinstaluj) i postępuj zgodnie z instrukcjami w celu przeprowadzenia powtórnej instalacji. Kabel USB należy podłączyć ponownie, gdy w trakcie instalacji oprogramowania pojawi się odpowiedni monit.

### W oknie dialogowym wymagań systemowych wyświetlana jest informacja, że używana jest nieaktualna wersja programu Internet Explorer (dotyczy wyłącznie systemu Windows).

Przerwij instalację, uaktualnij program Internet Explorer, a następnie zainstaluj ponownie oprogramowanie HP Photosmart.

## Komputer przestaje odpowiadać w trakcie instalacji oprogramowania (dotyczy wyłącznie systemu Windows).

Przyczyną może być program antywirusowy lub inny program działający w tle i spowalniający proces instalacji. Poczekaj, aż program zakończy kopiowanie plików. Może to potrwać kilka minut. Jeśli po upływie kilku minut komputer nadal nie odpowiada, należy uruchomić go ponownie, zatrzymać lub wyłączyć oprogramowanie antywirusowe, zamknąć wszystkie inne programy i ponownie zainstalować oprogramowanie. Oprogramowanie antywirusowe włączy się automatycznie po ponownym uruchomieniu komputera.

#### W trakcie instalacji pojawia się okno dialogowe wymagań systemowych.

Jeden ze składników używanego systemu komputerowego nie spełnia minimalnych wymagań systemowych. Należy wymienić ten składnik na taki, który spełnia minimalne wymagania systemowe, a następnie ponownie zainstalować oprogramowanie drukarki.

#### Komputer nie może odczytać dysku CD HP Photosmart.

Upewnij się, że dysk CD nie jest brudny ani porysowany. Jeśli inne płyty są odczytywane poprawnie, dysk CD HP Photosmart może być uszkodzony. Oprogramowanie drukarki można pobrać z witryny internetowej pomocy technicznej firmy HP; można także zamówić nowy dysk CD w Centrum obsługi klientów HP. Jeśli inne dyski CD również nie są odczytywane, konieczna może być naprawa napędu CD.

# **B** Centrum obsługi klientów HP

W razie wystąpienia problemów należy postępować zgodnie z następującymi wskazówkami:

- 1. Zapoznaj się z dokumentacją dostarczoną z drukarką.
  - Instrukcja instalacji: wraz z drukarką HP Photosmart 8000 series dostarczana jest instrukcja opisująca sposób instalacji drukarki.
  - Podręcznik użytkownika: Podręcznik użytkownika opisuje podstawowe funkcje drukarki, wyjaśnia sposób korzystania z drukarki bez podłączania jej do komputera i zawiera informacje dotyczące rozwiązywania problemów. Jest on dostępny w wersji elektronicznej na dysku CD Podręcznik użytkownika.
  - Instrukcja obsługi: Instrukcja obsługi drukarki HP Photosmart 8000 series to publikacja, którą właśnie czytasz. Zawiera ona podstawowe informacje o drukarce, w tym informacje o instalacji, obsłudze, pomocy technicznej i gwarancji. Szczegółowe instrukcje można znaleźć na dysku CD Podręcznik użytkownika.
  - Pomoc drukarki HP Photosmart: w pomocy ekranowej drukarki HP Photosmart można znaleźć informacje dotyczące korzystania z drukarki podłączonej do komputera oraz rozwiązywania problemów z oprogramowaniem.
- 2. Jeśli nie możesz rozwiązać problemu na podstawie informacji zawartych w dokumentacji, odwiedź witrynę internetową pod adresem www.hp.com/support, gdzie można:
  - uzyskać dostęp do stron pomocy technicznej online;
  - wysłać wiadomość e-mail z pytaniami do firmy HP;
  - połączyć się z pracownikiem technicznym firmy HP za pomocą usługi czat;
  - sprawdzić, czy dostępne są aktualizacje oprogramowania.

Opcje pomocy technicznej oraz dostęp do nich mogą różnić się w zależności od produktu, kraju/regionu i języka.

- Skontaktuj się z lokalnym punktem sprzedaży. W przypadku awarii sprzętowej konieczne będzie dostarczenie drukarki do punktu, w którym została ona zakupiona. Naprawa jest bezpłatna w okresie objętym ograniczoną gwarancją. Po upływie okresu gwarancyjnego konieczne będzie uiszczenie opłaty za tę usługę.
- 4. Jeśli problemu nie uda się rozwiązać przy użyciu pomocy ekranowej ani witryny internetowej firmy HP, zadzwoń do centrum obsługi klientów pod numer odpowiedni dla danego kraju lub regionu. Listę numerów telefonów dla poszczególnych krajów/regionów można znaleźć w sekcji Kontakt telefoniczny z Centrum obsługi klientów HP.

### Kontakt telefoniczny z Centrum obsługi klientów HP

W okresie gwarancyjnym można korzystać z bezpłatnej telefonicznej pomocy technicznej. Dodatkowe informacje na ten temat można znaleźć w umowie gwarancyjnej dostarczonej razem z drukarką. Aby sprawdzić, w jakim okresie usługi serwisowe są świadczone nieodpłatnie, odwiedź witrynę internetową www.hp.com/support.

Po upływie okresu bezpłatnej obsługi telefonicznej można korzystać z pomocy firmy HP odpłatnie. Aby uzyskać informacje na temat dostępnych opcji pomocy technicznej, należy skontaktować się z przedstawicielem firmy HP lub zadzwonić pod numer telefonu pomocy technicznej właściwy dla danego kraju/regionu.

Aby uzyskać pomoc od firmy HP przez telefon, należy zadzwonić pod numer odpowiedni dla miejsca pobytu. Za połączenie pobierane są standardowe opłaty zgodnie z cennikiem operatora.

**Europa Zachodnia**: klienci z Austrii, Belgii, Danii, Hiszpanii, Francji, Niemiec, Irlandii, Włoch, Holandii, Norwegii, Portugalii, Finlandii, Szwecji, Szwajcarii oraz Wielkiej Brytanii mogą uzyskać informacje na temat numerów telefonów dla swojego kraju/regionu w witrynie www.hp.com/support.

Inne kraje/regiony: zapoznaj się z listą numerów telefonów pomocy technicznej na drugiej stronie okładki tego podręcznika.

### Uzyskiwanie pomocy przez telefon

Do Centrum obsługi klientów HP należy dzwonić z miejsca zapewniającego dostęp do komputera i drukarki. Należy być przygotowanym na udzielenie następujących informacji:

- Numer modelu drukarki (umieszczony z przodu drukarki)
- Numer seryjny drukarki (umieszczony na spodzie drukarki)
- System operacyjny zainstalowany na używanym komputerze
- Wersja sterownika drukarki:
  - Komputery PC z systemem Windows: aby sprawdzić wersję sterownika drukarki, kliknij prawym przyciskiem myszy ikonę karty pamięci na pasku zadań w systemie Windows i wybierz polecenie Informacje.
  - Komputery Macintosh: aby sprawdzić wersję sterownika drukarki, użyj okna dialogowego Print (Drukuj).
- Komunikaty wyświetlane na ekranie drukarki lub monitorze komputera
- Odpowiedzi na następujące pytania:
  - Czy zgłaszany problem występował wcześniej? Czy potrafisz odtworzyć zaistniałą sytuację?
  - Czy bezpośrednio przed wystąpieniem problemu w używanym komputerze zostały zainstalowane nowe programy lub urządzenia?

### Dodatkowe opcje gwarancji

Za dodatkową opłatą można skorzystać z rozszerzonych programów serwisowych drukarki. Aby uzyskać informacje na ich temat, należy odwiedzić witrynę internetową pod adresem www.hp.com/support, wybrać swój kraj (lub region) i język, a następnie zapoznać się z sekcją poświęconą usługom i gwarancji.

### Gwarancja firmy HP

| Produkt HP                                          | Okres gwarancji                                                                                                    |
|-----------------------------------------------------|----------------------------------------------------------------------------------------------------|
| Oprogramowanie                                      | 90 dni                                                                                                    |
| Wkłady drukujące                                    | Do wystąpienia wcześniejszego z dwóch zdarzeń wyczerpania się<br>atramentu HP lub zakończenia się okresu gwarancyjnego<br>nadrukowanego na wkładzie drukującym. Ta gwarancja nie odnosi<br>się do wkładów drukujących firmy HP, które były powtórnie<br>napełniane, reprodukowane, odnawiane, niewłaściwie użytkowane<br>lub w jakikolwiek sposób przerabiane. |
| Wyposażenie dodatkowe                               | 1 rok                                                                                                    |
| Urządzenia peryferyjne drukarki (szczegóły poniżej) | 1 rok                                                                                                    |

#### A. Zakres gwarancji

- 1. Firma Hewlett-Packard (HP) gwarantuje klientowi-użytkownikowi końcowemu, że wymienione wyżej produkty HP będą wolne od wad materiałowych i wykonawczych przez podany powyżej okres, licząc od daty zakupu.
- Wolne od Waterlatowych i wykoriawczych pizeż podany powyżej ories, licząć od daty zarupu.
  Gwarancja HP dotycząca oprogramowania odnosi się wyłącznie do działania oprogramowania (wykonywania instrukcji programowych). Firma HP nie gwarantuje, że działanie produktu będzie wolne od zakłóceń i błędów.
  Gwarancja HP obejmuje tylko te wady, które zostaną ujawnione podczas normalnego użytkowania produktu. Nie obejmuje ona innych problemów, w tym będących wynikiem:
  a. niewłaściwej obsługi lub niefachowo wykonanych modyfikacji;

  - b. używania oprogramowania, nośników, części lub materiałów eksploatacyjnych, które nie pochodzą od firmy HP lub nie są obsługiwane przez produkty HP;
  - c. eksploatacji niezgodnej z przeznaczeniem;
- d. nieautoryzowanej modyfikacji lub niewłaściwego użytkowania.
- 4. W odniesieniu do drúkarek HP úżywanie wkładów drukujących pochodzących od innego producenta lub ponownie napełnianych nie narusza warunków gwarancji ani zasad pomocy technicznej oferowanej nabywcy. Jeśli jednak błędna praca drukarki lub jej uszkodzenie jest wynikiem używania wkładów drukujących innych producentów lub wkładów ponownie napełnianych, firma HP zastrzega sobie prawo do obciążenia nabywcy kosztami robocizny oraz materiałów użytych do usuniecia awarii lub uszkodzenia.
- 5. Jeśli w czasie obowiązywania gwarancji firma HP zostanie powiadomiona o defektach w produkcie, który jest objęty gwarancją HP, dokonara zostanie naprawić lub wymienić wadliwego produktu objętego gwarancją HP, 6. Gdyby firma HP nie była w stanie naprawić lub wymienić wadliwego produktu objętego gwarancją HP, zobowiązuje się do
- wypłacenia równowartości ceny nabycia produktu w stosownym czasie od momentu zgłoszenia usterki.
- 7. Firma HP nie jest zobowiązana do naprawy, wymiany produktu lub zwrotu jego równowartości w przypadku niedostarczenia wadliwego produktu do przedstawicielstwa HP.
- 8. Produkt oferowany zamiennie może być nowy lub prawie nowy, jednak pod względem funkcjonalności co najmniej równy produktowi podlegającemu wymianie. 9. Produkty HP mogą zawierać części, elementy i materiały pochodzące z odzysku, równoważne w działaniu częściom
- nowym.
- 10. Umowa gwarancyjna HP jest ważna w każdym kraju, w którym firma HP prowadzi dystrybucję produktu. Umowy dotyczące dodatkowego serwisu gwarancyjnego, w tym naprawy w miejscu użytkowania sprzętu, mogą być zawierane w każdym autoryzowanym punkcie serwisowym HP na terenie krajów, gdzie prowadzona jest dystrybucja danego produktu przez firmę HP lub autoryzowanego importera.
- B. Ograniczenia gwarancji
  - W STOPNIU DOPUSZCZALNYM PRZEZ OBOWIĄZUJĄCE PRAWO LOKALNE ANI FIRMA HP, ANI WSPÓŁPRACUJĄCY Z NIĄ DYSTRYBUTORZY NIE UDŻIELAJĄ ŻADNYCH INNYCH GWARANCJI, ANI NIE ZMIENIAJĄ WARUNKÓW GWARANCJI JUŻ ISTNIEJĄCYCH, ZARÓWNO JAWNYCH JAK I DOMNIEMANYCH GWARANCJI SPRZEDAWALNOŚCI, ZADOWALAJĄCEJ JAKOŚCI I PRZYDATNOŚCI DO OKREŚLONEGO CELU.
- C. Ograniczenia rękojmi
  - 1. W stopniu dopuszczalnym przez obowiązujące prawo lokalne, rekompensaty określone w postanowieniach niniejszej
  - W stophila objekti zaklada je jedvinymi i wyłącznymi rekompensatami, jakie przysługują klientom HP. W STOPNIU DOPUSZCZALNYM PRZEZ OBOWIĄZUJĄCE PRAWO LOKALNE, Z WYŁĄCZENIEM ZOBOWIĄZAŃ JAWNIE WYRAŻONYCH W NINIEJSZEJ UMOWIE GWARANCYJNEJ, ANI FIRMA HP, ANI WSPÓŁPRACUJĄCY Z NIĄ DYSTRYBUTORZY NIE PONOSZĄ ODPOWIEDZIALNOŚCI ZA SZKODY BEZPOŚREDNIE, POŚREDNIE, CELOWE, PRZYPADKOWE I WYNIKOWE, NIEZALEŻNIE OD TEGO, CZY EWENTUALNE ROSZCZENIA ZNAJDĄ OPARCIE W GWARANCJI, KONTRAKCIE LUB INNYCH OGÓLNYCH ZASADACH PRAWNYCH, A TAKŻE W PRZYPADKU POWIADOMIENIA FIRMY O MOŻLIWOŚCI WYSTĄPIENIA TAKICH USZKODZEŃ
- D. Prawo lokalne
  - 1. Umowa gwarancyjna daje nabywcy określone prawa. Nabywca może też posiadać dodatkowe prawa, zależnie od prawa stanowego w USÁ, prawa obowiążującego w poszczególnych prowincjach Kanady, a także od stanu prawnego w poszczególnych krajach świata.
  - Jeśli postanowienia niniejszej gwarancji nie są spójne z prawem lokalnym, niniejsza umowa gwarancyjna może zostać zmodyfikowana w stopniu zapewniającym zgodność z prawem lokalnym. W konkretnym systemie prawnym pewne zastrzeżenia i ograniczenia ninejszej gwarancji mogą nie mieć zastosowania. Na przykład w niektórych stanach USA, jak również w niektórych systemach prawnych poza USA (m.in. w prowincjach Kanady), mogą zostać przyjęte inne
    - rozwiązania prawne, czyli: a. wykluczenie tych zastrzeżeń i ograniczeń niniejszej gwarancji, które ograniczają ustawowe prawa nabywcy (np. w Wielkiej Brytanii);
    - b. ograniczenie w inny sposób możliwości producenta do egzekwowania takich zastrzeżeń i ograniczeń;
    - c. przyznanie nabywcy dodatkowych praw, określenie czasu obowiązywania domniemanych gwarancji, których producent
  - Drzystanie nabywcy obodatkówych praw, oktesienie czasu ubowiązywalna dominieniatych gwałańcji, których produce nie może odrzucić lub zniesienie ograniczeń oc do czasu trwania gwarancji dominienanych.
     WARUNKI NINIEJSZEJ UMOWY GWARANCYJNEJ, Z POMINIĘCIEM DOPUSZCZALNYCH PRZEZ PRAWO WYJĄTKÓW, NIE WYKLUCZAJĄ, NIE OGRANICZAJĄ I NIE MODYFIKUJĄ OBOWIĄZUJĄCYCH W TYCH KRAJACH PRZEPISÓW PRAWA HANDLOWEGO. WARUNKI GWARANCJI STANOWIĄ NATOMIAST UZUPEŁNIENIE TYCH PRZEPISÓW W ZASTOSOWANIU DO SPRZEDAŻY PRODUKTÓW HP OBJĘTYCH JEJ POSTANOWIENIAMI.

#### Szanowny Kliencie!

W załączeniu przedstawiamy nazwy i adresy spółek HP, które udzielają gwarancji HP w Państwa kraju.

HP informuje, że na podstawie umowy sprzedaży mogą Państwu przysługiwać ustawowe prawa wobec sprzedawcy dodatkowo do gwarancji. Gwarancja HP nie wyłącza, nie ogranicza ani nie zawiesza uprawnień kupującego wynikających z niezgodności towaru z umowa.

Polska: Hewlett-Packard Polska Sp. z o.o., ul. Szturmowa 2A, 02-678 Warszawa wpisana do rejestru przedsiębiorców w Sądzie Rejonowym dla m.st. Warszawy, XX Wydział Gospodarczy pod numerem KRS 0000016370

Załącznik B

# C Dane techniczne

W tej sekcji przedstawiono listę minimalnych wymagań systemowych związanych z instalacją oprogramowania drukarki oraz wybrane dane techniczne drukarki. Szczegółowe informacje na temat danych technicznych drukarki i wymagań systemowych można znaleźć w pomocy ekranowej drukarki HP Photosmart. Informacje o wyświetlaniu pomocy ekranowej zamieszczono w sekcji Witamy.

### Wymagania systemowe

| Składnik                 | Minimalne wymagania dla<br>komputerów PC z<br>systemem Windows                                                                                                    | Minimalne wymagania dla<br>komputerów Macintosh                                                                                   |
|--------------------------|----------------------------------------------------------------------------------------------------|----------------------------------------------------------------------------------------------------|
| System operacyjny        | Microsoft <sup>®</sup> Windows 98, 2000<br>Professional, Me, XP Home i<br>XP Professional                                                                                                    | Mac OS X w wersji 10.2 lub<br>nowszej                                                                                             |
| Procesor                 | Intel <sup>®</sup> Pentium <sup>®</sup> II (albo jego odpowiednik) lub szybszy                                                                                                    | G3 lub szybszy                                                                                                    |
| Pamięć RAM               | Zalecane 128 MB                                                                                                    | 128 MB                                                                                                    |
| Wolne miejsce na dysku   | 500 MB                                                                                                    | 150 MB                                                                                                    |
| Monitor                  | 800 x 600 z 16-bitową paletą<br>kolorów lub lepszy                                                                                                    | 800 x 600 z 16-bitową paletą<br>kolorów lub lepszy                                                                                |
| Napęd CD-ROM             | 4x                                                                                                    | 4x                                                                                                    |
| Interfejsy komunikacyjne | USB 2.0 (pełna prędkość):<br>Microsoft Windows 98, 2000<br>Professional, Me, XP Home i<br>XP Professional<br>PictBridge: za<br>pośrednictwem przedniego<br>portu aparatu<br>Bluetooth: za<br>pośrednictwem opcjonalnej<br>karty bezprzewodowej HP<br>Bluetooth | USB 2.0 (pełna prędkość):<br>Mac OS X w wersji 10.2 lub<br>nowszej<br>PictBridge: za<br>pośrednictwem przedniego<br>portu aparatu |
| Przeglądarka             | Microsoft Internet Explorer w wersji 5.5 lub nowszej                                                                                                    | _                                                                                                    |

### Dane techniczne drukarki

| Kategoria                     | Dane techniczne                                         |
|-------------------------------|---------------------------------------------------------|
| Parametry<br>środowiska pracy | Zalecany zakres temperatury pracy: 15–30°C (59–86°F)    |
|                               | Maksymalny zakres temperatury pracy: 10–35°C (50–95°F)  |
|                               | Zakres temperatury przechowywania: -30-65°C (-22-149°F) |

### Załącznik C

| (cian | (vralch |
|-------|---------|
| loidy | uaiszy) |

| Kategoria                           | Dane techniczne                                                                                                    |
|-------------------------------------|----------------------------------------------------------------------------------------------------|
|                                     | Zalecany zakres wilgotności względnej: 20–80%                                                                                                    |
|                                     | Maksymalny zakres wilgotności względnej: 15-80%                                                                                                    |
| Formaty plików<br>wideo             | Motion-JPEG AVI, Motion-JPEG QuickTime, MPEG-1                                                                                                    |
| Formaty plików<br>obrazu            | JPEG, format podstawowy; TIFF 24 bity, RGB, nieskompresowany, z<br>przeplotem; TIFF 24 bity, YCbCr, nieskompresowany, z przeplotem;<br>TIFF, spakowane porcje 24-bitowe RGB, z przeplotem; TIFF,<br>nieskompresowane/spakowane porcje 8-bitowe w odcieniach szarości;<br>TIFF, nieskompresowane/spakowane porcje 8-bitowe w kolorach<br>palety; TIFF, 1 bit, nieskompresowane/spakowane/z kompresją<br>Huffmana 1D |
| Dane dotyczące<br>nośników          | Zalecana długość maksymalna: 35,6 cm (14 cali)<br>Zalecana grubość maksymalna: 292 μm (11,5 milicala)                                                                                                    |
| Obsługiwane<br>formaty nośników     | Formaty obsługiwane podczas drukowania z komputera                                                                                                    |
|                                     | 7,6 x 12,7 cm do 22 x 61 cm (3 x 5 cali do 8,5 x 24 cale)                                                                                                    |
|                                     | Formaty obsługiwane podczas drukowania z panelu sterowania                                                                                                    |
|                                     | Jednostki metryczne: A6, A4, 10 x 15 cm (z zakładką i bez); jednostki<br>brytyjskie: 3,5 x 5 cali, 4 x 6 cali (z zakładką i bez), 4 x 12 cali, 5 x 7 cali,<br>8 x 10 cali, 8,5 x 11 cali; formaty Hagaki oraz L                                                                                                    |
| Rodzaje nośników                    | Papier (zwykły i fotograficzny), koperty, folie, nadruki na koszulki oraz karty (indeksowe, pocztowe, Hagaki, A6, formatu L)                                                                                                    |
| Karty pamięci                       | CompactFlash Type I i II, Microdrive, MultiMediaCard, Secure Digital, Sony Memory Stick, xD-Picture Card                                                                                                    |
| Podajniki papieru                   | <b>Podajnik główny</b> : 7,6 x 12,7 cm do 21,6 x 35,6 cm (3 x 5 cali do 8,5 x 14 cali)                                                                                                    |
|                                     | <b>Kaseta fotograficzna</b> : 10 x 15 cm (4 x 6 cali), 10 x 15 cm (4 x 6 cali) z zakładką, 7,6 x 12,7 cm (3 x 5 cali), A6, Hagaki i format L                                                                                                    |
|                                     | Taca wyjściowa: wszystkie obsługiwane formaty                                                                                                    |
| Pojemność<br>podajnika papieru      | <b>Podajnik główny</b> : 100 arkuszy zwykłego papieru; 15 kopert; 20–40 kart (zależnie od grubości); 20 arkuszy etykiet; 25 arkuszy folii, nadruków na koszulki lub papieru fotograficznego                                                                                                    |
|                                     | Taca wyjściowa: 50 arkuszy zwykłego papieru; 10 kart lub kopert; 25 arkuszy etykiet lub nadruków na koszulki                                                                                                    |
| Pobór mocy                          | Drukowanie: 21,0 W (prąd zmienny)                                                                                                    |
|                                     | Stan bezczynności: 5,3 W (prąd zmienny)                                                                                                    |
| Wymagania<br>dotyczące<br>zasilania | Częstotliwość wejściowa: 50/60 Hz, (+/- 3 Hz)<br>Napięcie wejściowe:<br>Zasilacz oznaczony numerem modelu 0957–2083: 200 do 240 VAC<br>(+/- 10%)<br>Zasilacz oznaczony numerem modelu 0957–2084: 100 do 240 VAC                                                                                                    |
|                                     | (+/- 10%)                                                                                                    |

(ciąg dalszy)

| Kategoria                              | Dane techniczne                                                                                                    |
|----------------------------------------|----------------------------------------------------------------------------------------------------|
| Wkłady drukujące                       | Numery wkładów drukujących, które można stosować w tej drukarce,<br>znajdują się na ostatniej stronie okładki drukowanej wersji tego<br>podręcznika.                                                                                                    |
| Szybkość<br>drukowania<br>(maksymalna) | Wydruki czarno-białe: 30 stron na minutę<br>Wydruki kolorowe: 24 strony na minutę<br>Fotografie: 27 sekund na każdą fotografię formatu 10 x 15 cm<br>(4 x 6 cali)                                                                                                |
| Obsługa USB                            | Universal Serial Bus (USB): kabel zgodny ze standardem USB 2.0<br>(pełna prędkość); długość 3 metry (10 stóp) lub mniejsza; systemy<br>operacyjne Microsoft Windows 98, 2000 Professional, Me, XP Home i<br>XP Professional; Mac OS X w wersji 10.2 lub nowszej. |

Załącznik C

### **Regulatory notices**

#### Hewlett-Packard Company

This device complies with part 15 of the FCC Rules. Operation is subject to the following two conditions:

- This device may not cause harmful interference, and
- This device must accept any interference received, including interference that may cause undesired operation.

Pursuant to Part 15.21 of the FCC Rules, any changes or modifications to this equipment not expressly approved by Hewlett-Packard Company may cause harmful interference, and void your authority to operate this equipment. Use of a shielded data cable is required to comply with the Class B limits of Part 15 of the FCC Rules.

For further information, contact: Hewlett-Packard Company, Manager of Corporate Product Regulations, 3000 Hanover Street, Palo Alto, CA 94304, (650) 857-1501.

#### Note

This equipment has been tested and found to comply with the limits for a Class B digital device, pursuant to part 15 of the FCC rules. These limits are designed to provide reasonable protection against harmful interference in a residential installation. This equipment generates, uses, and can radiate radio frequency energy and, if not installed and used in accordance with the instructions, can cause harmful interference to radio communications. However, there is no guarantee that interference will not occur in a particular installation. If this equipment does cause harmful interference to radio or television reception, which can be determined by turning the equipment off and on, the user is encouraged to try to correct the interference by one or more of the following measures:

- Reorient or relocate the receiving antenna.
- Increase the separation between the equipment and the receiver.
- Connect the equipment into an outlet on a circuit different from that to which the receiver is connected.

 Consult the dealer or an experienced radio/TV technician for help.

#### LED indicator statement

The display LEDs meet the requirements of EN 60825-1.

```
사용자 연내문(8급 기기)
```

이 기기는 비업무용으로 전자표장해검정용 받은 기기로서, 주거지역에서는 물론 모든 시역에서 시용할 수 있읍니다.

この装置は、情報処理装置等電波障害自主規制協議会(VCCI)の基準 に基づくクラスB情報技術装置です。この装置は、家庭環境で使用すること を目的としていますが、この設置がラジオやテレビジコン受信機に近接して 使用されると受信障害を引き起こすことがあります。 取り扱い説明書に従って正しい取り扱いをして下さい。

製品には、同梱された電源コードをお使い下さい。 同梱された電源コードは、他の製品では使用出来ません。